# BONUS 600 EURO – COME FARE

APRIRE IL SITO WWW.INPS.IT

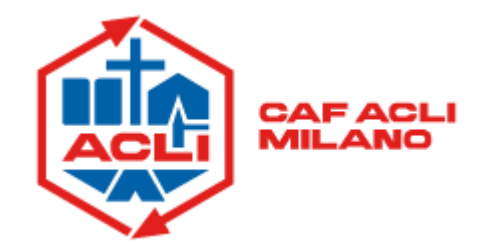

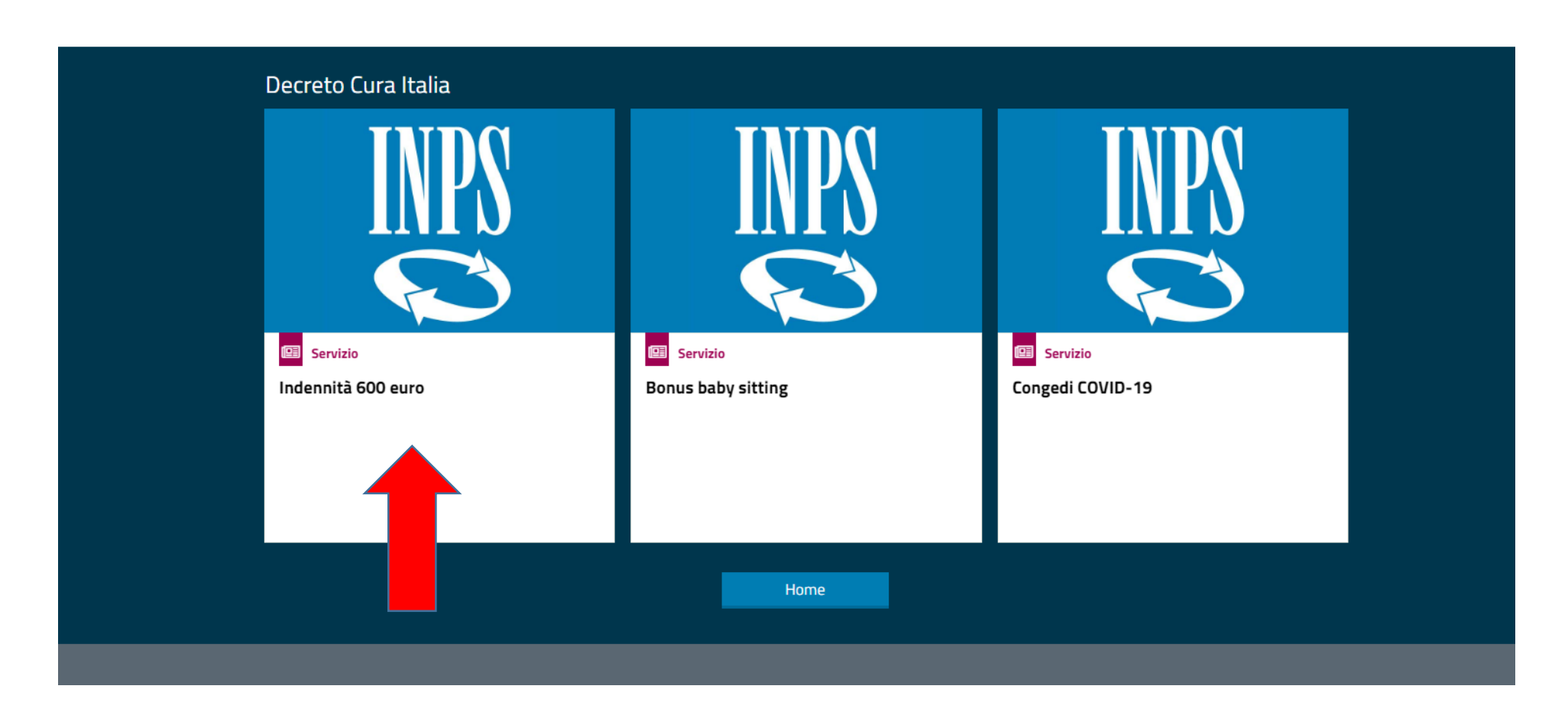

## **CLICCARE "INDENNITA' 600 EURO"**

#### **INSERIRE CODICE FISCALE E PIN INPS**

## IN ALTERNATIVA, AUTENTICARSI CON SPID, CNS O CARTA D'IDENTITA' 3.0

| PIN                              | PIN SPID CIE CNS                        |                               |                                           |                                                        |                                  |
|----------------------------------|-----------------------------------------|-------------------------------|-------------------------------------------|--------------------------------------------------------|----------------------------------|
| odice Fis                        | cale                                    |                               |                                           |                                                        |                                  |
|                                  |                                         |                               |                                           | ×                                                      |                                  |
| IN                               |                                         |                               |                                           |                                                        |                                  |
| •                                | •••••                                   | ••••                          |                                           |                                                        | Accedi                           |
| er l'acces<br>PID almei<br>CNS). | so ai servizi onl<br>no di livello 2, o | ine INPS è ne<br>una Carta di | ecessario avere un<br>identità elettronic | PIN rilasciato dall'Istiti<br>a 3.0 (CIE), o una Carta | uto, o una iden<br>Nazionale dei |
| struzioni                        | per l'accesso                           |                               |                                           |                                                        |                                  |
| ai smarri                        | to il tuo PIN?                          |                               |                                           |                                                        |                                  |
|                                  |                                         | (B)                           |                                           |                                                        |                                  |

#### nda di Anticipazione

| Servizi Online                                                                                                    | Sportello Virtuale per i Servizi di Informazione e Richiesta di Prestazioni                                                                                                    |
|----------------------------------------------------------------------------------------------------|----------------------------------------------------------------------------------------------------|
| <ul> <li>Indennità COVID-19         <ul> <li>Informazioni</li> <li>Invio domanda</li> </ul> </li> <li>Altri servizi         <ul> <li>Uscita</li> </ul> </li> <li>Contatti         <ul> <li>Per segnalare malfunzionamenti e anomalie del servizio rivolgersi a:                 <ul> <li>803164</li> <li>06164164</li></ul></li></ul></li></ul> | <ul> <li>Benvenuta MARIA GRAZIA MORETTI</li> <li>Questo servizio fornisce un supporto informatico per le richieste di Prestazioni a Sostegno del Reddito. Si tratta di uno strumen utile e di facile impiego per supportare interventi di assistenza economica diretta sia ai singoli che ai nuclei familiari per: <ol> <li>garantire le risorse economiche necessarie al soddisfacimento dei bisogni fondamentali delle persone che si trovino temporanea situazione di emergenza;</li> <li>dare un supporto economico alle famiglie.</li> </ol> </li> <li>Il menù a sinistra consente, oltre all'invio della domanda, la consultazione delle domande già inviate allo scopo di poter verificare stato di lavorazione delle stesse delle domande in corso e la consultazione e stampa della documentazione prodotta.</li> <li>E' inoltre possibile navigare sul servizio, per poter accedere ad altre funzionalità e poter inviare altre richieste all'Istituto o consulta altre domande precedentemente inoltrate.</li> <li>Infine, potrà compilare un questionario di gradimento, mediante il quale potrà inviarci delle segnalazioni o dei suggerimenti per rimolto utili per poter migliorare i servizio finora realizzati.</li> </ul> |

## **CLICCARE SU INVIO DOMANDA**

#### iticipazione

9

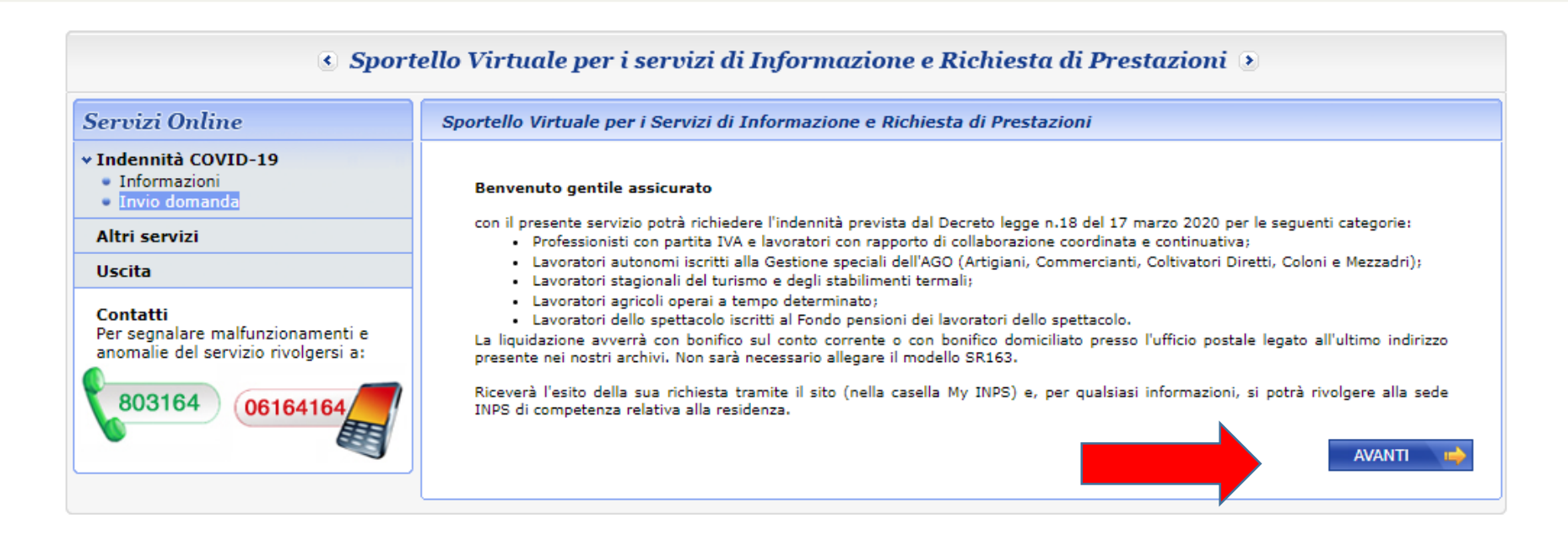

| O intranet/areariservata/app/prese: x   W Collaboration     x S INPS - Istituto N     x | azionale Previde 🗙 🔏 Inps, accessi scaglionati al sito pe 🗙 📔 🕂                                           | - 0                 |  |  |  |
|-----------------------------------------------------------------------------------------|----------------------------------------------------------------------------------------------------|---------------------|--|--|--|
| ← → C 🔒 serviziweb2.inps.it/IndCovidWeb/anagraficaIndCovid.do                           |                                                                                                    |                     |  |  |  |
| 🔢 App 🛞 Collaboration 🧯 Home page di Micr 📓 🔍 Amministrazione 20 🙇 Agenzia de           | ille Entra 🏘 InfoCamere: Login 🗾 pfs183.amisef - Ser 🔇 Area riservata - login 🔢 My24 🖬 Investing.com - Qu |                     |  |  |  |
| L'Istituto Dati, ricerche e bilanci Avvisi, bandi e fatturazione INPS Comunica Presta   | azioni e servizi Amministrazione trasparente                                                              | Assistenza Contatti |  |  |  |
| © Indietro Vai a MyINPS                                                                 | Q                                                                                                    | Cerc                |  |  |  |

#### A / Prestazioni e Servizi / Invio Online domanda di Anticipazione

| Servizi Online                                                                      | Sportello Virtuale per i S                                                                                                    | vizi di Informazione e Richi | esta di Prestazioni |  |  |
|-------------------------------------------------------------------------------------|----------------------------------------------------------------------------------------------------|------------------------------|---------------------|--|--|
| Indennità COVID-19     Informazioni     Invio domanda                               | Recapiti ed altre infor                                                                                                    | azioni                       |                     |  |  |
|                                                                                     | Recapiti                                                                                                    |                              |                     |  |  |
| Altri servizi                                                                       | Telefono **                                                                                                    |                              |                     |  |  |
| Uscita                                                                              | Cellulare **                                                                                                    |                              |                     |  |  |
| Contatti<br>Per segnalare malfunzionamenti e<br>anomalie del servizio rivolgersi a: | E-mail *                                                                                                    |                              |                     |  |  |
| 803164 06164164                                                                     | L'indirizzo e-mail e/o il numero di cellulare potranno essere utilizzati per comunicazioni inerenti la domanda di prestazione. In particolare il numero di cellulare sarà utilizzato per comunicazioni automatiche tramite sms. |                              |                     |  |  |
|                                                                                     | I campi contrassegnati con * sono obbligatori<br>E' sufficiente fornire una sola delle informazioni contrassegnate con (**)                                                                                                    |                              |                     |  |  |

INSERIRE NUMERO DI TELEFONO E INDIRIZZO E-MAIL. È SUFFICIENTE IL NUMERO DI CELLULARE E L'E-MAIL

Ŧ

o 🗄 含 篇 🏦 💼 🗐 🧔 💹

09:47 🕜 🖸 🗟 🥪 🔃 😒 🍕 🖕 🕬) 🌈 02/04/2020

# PER I LAVORATORI AUTONOMI ISCRITTI ALLA GESTIONE SEPARATA (COMPRESI I LAVORATORI PORTA A PORTA)

urazione INPS Comunica Prestazioni e servizi Amministrazione trasparente

Q

one

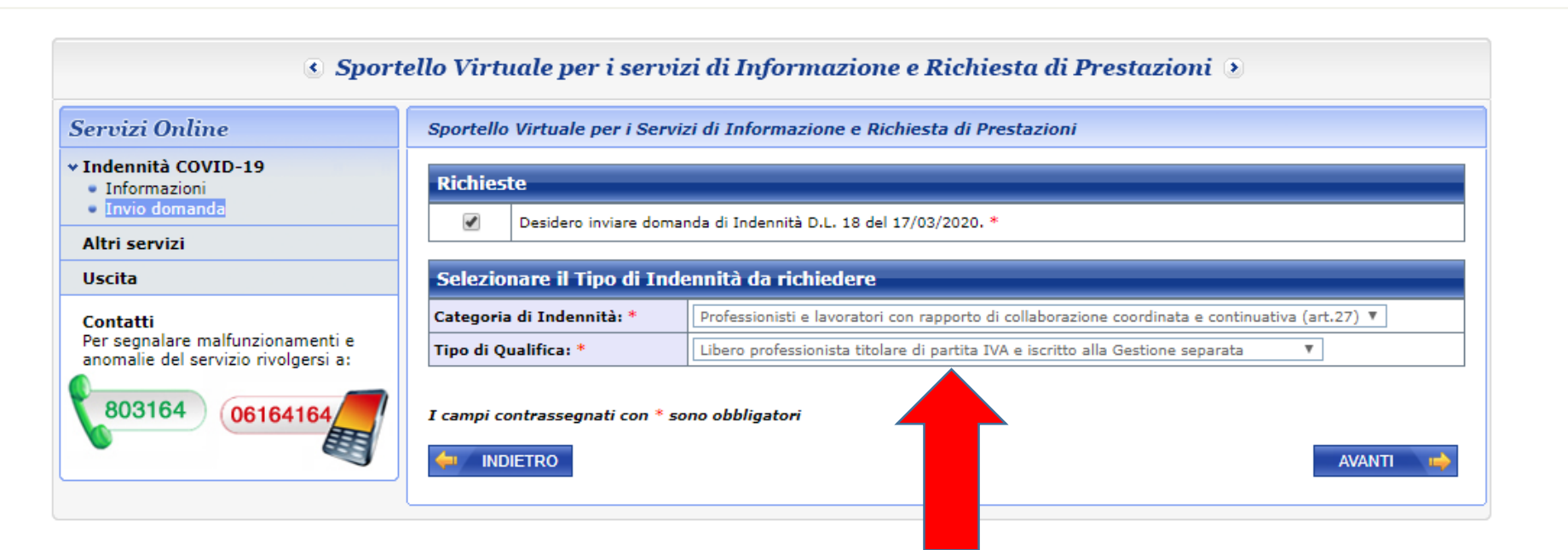

FLAGGARE SU "DESIDERO INVIARE DOMANDA DI INDENNITA'...

SELEZIONARE CATEGORIA E QUALIFICA COME SOPRA

## PER GLI ARTIGIANI E I COMMERCIANTI (COMPRESI INTERMEDIARI DEL COMMERCIO)

| Servizi Online                                                          | Sportello Virtuale per i Servizi di Informazione e Richiesta di Prestazioni |                                                                                                    |  |  |  |
|-------------------------------------------------------------------------|-----------------------------------------------------------------------------|----------------------------------------------------------------------------------------------------|--|--|--|
| Indennità COVID-19<br>Informazioni<br>Invio domanda                     | Richieste                                                                   |                                                                                                    |  |  |  |
| Altri servizi                                                           | Desidero inviare domanda di Indennità D.L. 18 del 17/03/2020. *             |                                                                                                    |  |  |  |
| Uscita                                                                  | Selezionare il Tipo di Ind                                                  | lennità da richiedere                                                                                                    |  |  |  |
| Contatti                                                                | Categoria di Indennità: *                                                   | Lavoratori autonomi iscritti alle Gestioni speciali dell'Ago (art.28)                                                                                                    |  |  |  |
| Per segnalare malfunzionamenti e<br>anomalie del servizio rivolgersi a: | Tipo di Qualifica: *                                                        | · •                                                                                                    |  |  |  |
| 803164 06164164                                                         | I campi contrassegnati con * s                                              | Lavoratore autonomo iscritto alla Gestione ARTIGIANI<br>Lavoratore autonomo iscritto alla Gestione COMMERCIANTI<br>Lavoratore autonomo iscritto alla Gestione COLTIVATORI DIRETTI, COLONI E MEZZADRI |  |  |  |
|                                                                         |                                                                             | AVANTI                                                                                                    |  |  |  |
|                                                                         |                                                                             |                                                                                                    |  |  |  |

FLAGGARE SU "DESIDERO INVIARE DOMANDA DI INDENNITA'...

SELEZIONARE **CATEGORIA** "LAVORATORI AUTONOMI ISCRITTI ALLE GESTIONI SPECIALI DELL'AGO (ART. 28)

SELEZIONARE **QUALIFICA** IN BASE ALLA PROPRIA ATTIVITA' (ARTIGIANI O COMMERCIANTI)

## PER I LAVORATORI DELLO SPETTACOLO

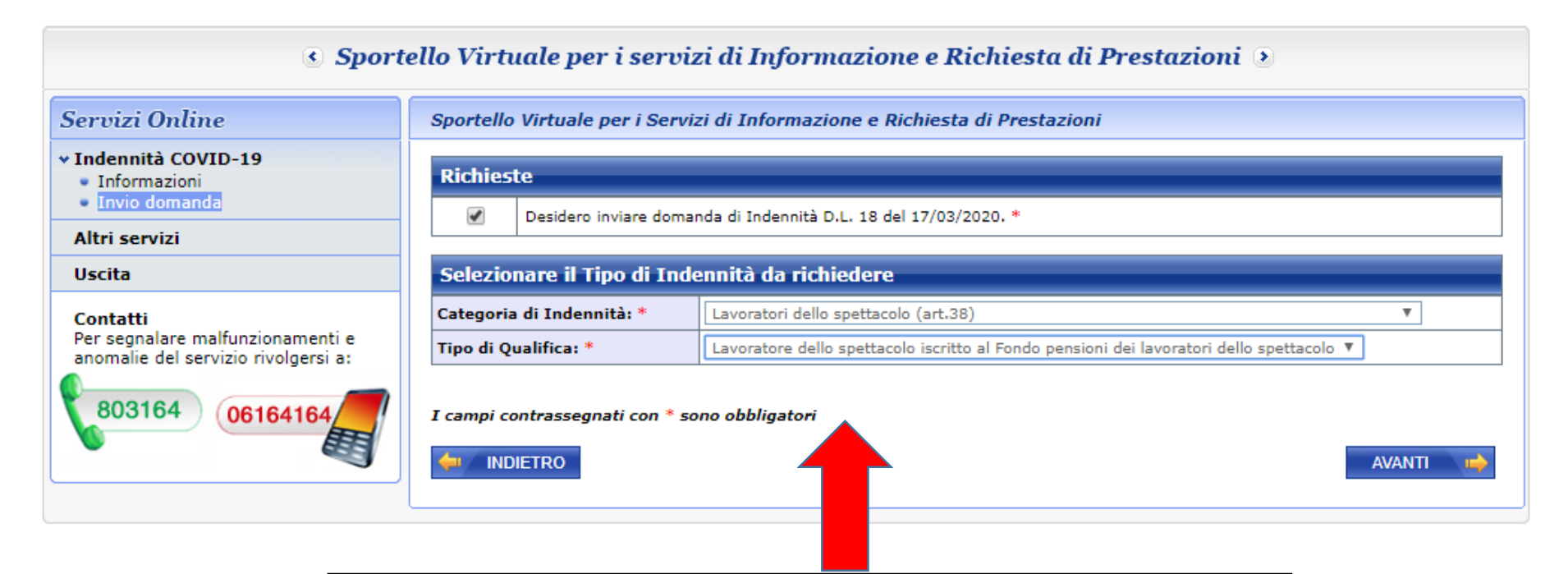

FLAGGARE SU "DESIDERO INVIARE DOMANDA DI INDENNITA'...

SELEZIONARE CATEGORIA "LAVORATORI DELLO SPETTACOLO"

SELEZIONARE **QUALIFICA** "LAVORATORE DELLO SPETTACOLO ISCRITTO AL FONDO PENSIONI DEI LAVORATORI DELLO SPETTACOLO"

## **INSERIRE I DATI BANCARI PER L'ACCREDITO DEL BONUS**

| 🔇 Sportello Virtuale per i servizi di Informazione e Richiesta di Prestazioni 🕑                                     |                                                                                                    |                                                                                                    |  |  |
|----------------------------------------------------------------------------------------------------|----------------------------------------------------------------------------------------------------|----------------------------------------------------------------------------------------------------|--|--|
| Servizi Online                                                                                                    | Sportello Virtuale per i Servizi di Informazione e Richiesta di Prestazioni                                                                         |                                                                                                    |  |  |
| <ul> <li>✓ Indennità COVID-19</li> <li>Informazioni</li> </ul>                                                      | Dettaglio pagamento                                                                                                    |                                                                                                    |  |  |
| Invio domanda                                                                                                    | Modalità di pagamento: *                                                                                                    | Accredito su Conto Corrente 🔻                                                                                                    |  |  |
| Altri servizi                                                                                                    | Iban: *                                                                                                    |                                                                                                    |  |  |
| Uscita<br>Contatti<br>Per segnalare malfunzionamenti e<br>anomalie del servizio rivolgersi a:<br>803164<br>06164164 | I campi contrassegnati con * so<br>Le prestazioni di importo superior<br>delle seguenti modalità: accredito<br>nominativi ed intestati al legittimo | e a 1000 euro, viste le disposizioni sul contrasto dell'uso del contante posso essere riscosse avvalendosi<br>o su c/c bancario o postale, su libretto postale, su INPS card o su carte di pagamento dotate di IBAN,<br>beneficiario. |  |  |
|                                                                                                    |                                                                                                    |                                                                                                    |  |  |

MODALITA' DI PAGAMENTO: SELEZIONARE ACCREDITO SU CONTO CORRENTE

IBAN: INSERIRE L'IBAN DEL CONTO CORRENTE DOVE SI VUOLE RICEVERE IL BONUS

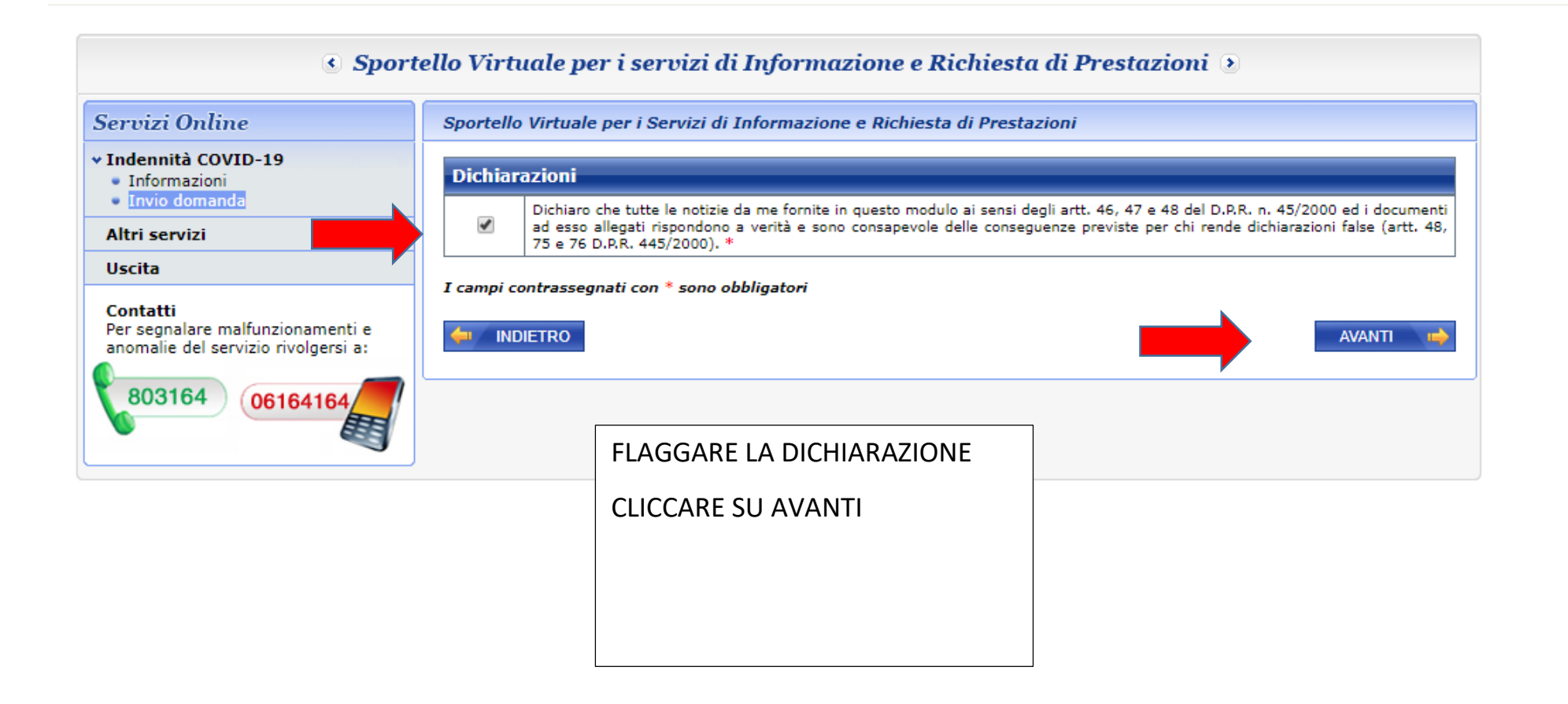

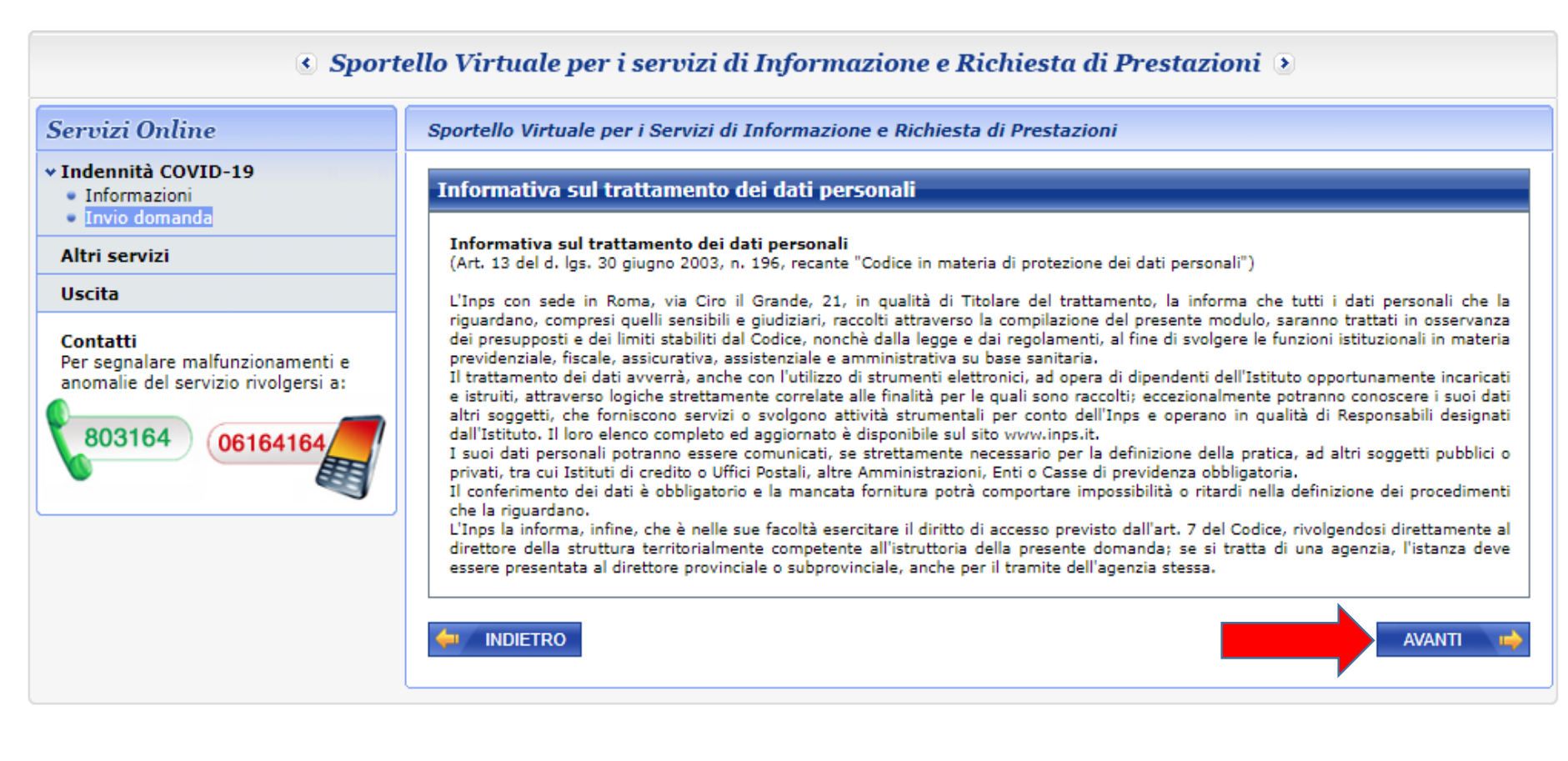

INFORMATIVA PRIVACY CLICCARE SU AVANTI

## **CONTROLLATE I DATI INSERITI**

| Sporte                                       | ello Virtuale per i s                                               | ervizi di Informazione e Richiesta di Prestazioni 🕑                                                                                     |
|----------------------------------------------|---------------------------------------------------------------------|----------------------------------------------------------------------------------------------------|
| Servizi Online                               | Sportello Virtuale per i                                            | Servizi di Informazione e Richiesta di Prestazioni                                                                                      |
| ✓ Indennità COVID-19 Informazioni            | Recapiti                                                            |                                                                                                    |
| <ul> <li>Invio domanda</li> </ul>            | Telefono                                                            |                                                                                                    |
| Altri servizi                                | Cellulare                                                           |                                                                                                    |
| Uscita                                       | Email                                                               |                                                                                                    |
| Contatti<br>Per segnalare malfunzionamenti e | Dati Pagamento                                                      |                                                                                                    |
| anomalie del servizio rivolgersi a:          | Modalità di pagamento                                               | Accredito su Conto Corrente                                                                                                    |
| 803164 06164164                              | IBAN<br>Richiedo all'INPS l'indennit<br>Categoria di indennità: Lav | à <b>Covid-19</b> D.L. 18 del 17/03/2020.<br>voratori autonomi iscritti alle Gestioni speciali dell'Ago (art.28)                        |
|                                              | Selezionando il pulsante CC<br>Selezionando il pulsante AB          | ONFERMA la domanda sarà inviata e non sarà più possibile modificarla.         BBANDONA la domanda sarà cancellata.         ONFERMA NONA |
|                                              |                                                                     |                                                                                                    |

CONTROLLATE I RECAPITI E I DATI PAGAMENTO

CLICCATE SU CONFERMA

Sportello Virtuale per i Servizi di Informazione e Richiesta di Prestazioni

Gentile signore/a la sua domanda è stata inviata. Il riferimento per la richiesta è la sede INPS più vicina. I recapiti delle sedi sono consultabili sul sito **www.inps.it** - **Le sedi INPS**.

Può ora procedere alla stampa della Ricevuta della Domanda.

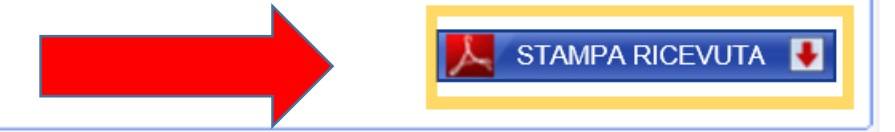

LA DOMANDA È STATA CORRETTAMENTE INVIATA

STAMPATE O SALVATE LA RICEVUTA